# m s - Pro management

# プロマネ構成画面のご説明

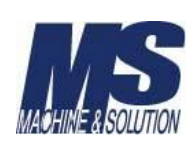

それでは、各種設定を行う前に、プロマネの構成画面の説明をいたします。

プロマネの代表的な画面を紹介しましょう。 各工程をクリックすると、画面の例にスクロールします

代表画面 目次

- 1. 工程スケジュール
- **2.** <u>受注情報一覧</u>
- 3. 受注情報ガント
- 4. 受注情報進捗
- 5. 工程間滞留
- 6. 工程時間集計
- 7. <u>マスタ編集</u>
- 8. 表示切替
- 9. 工程着完
- 10. <u>カレンダー</u>
- 11. <u>オプション</u>

#### 1. 工程スケジュール画面

Ms-Promanagement(プロマネ)のメイン画面となります。 この画面で、各受注の工程スケジュールや進捗状況を設定・確認を行います。

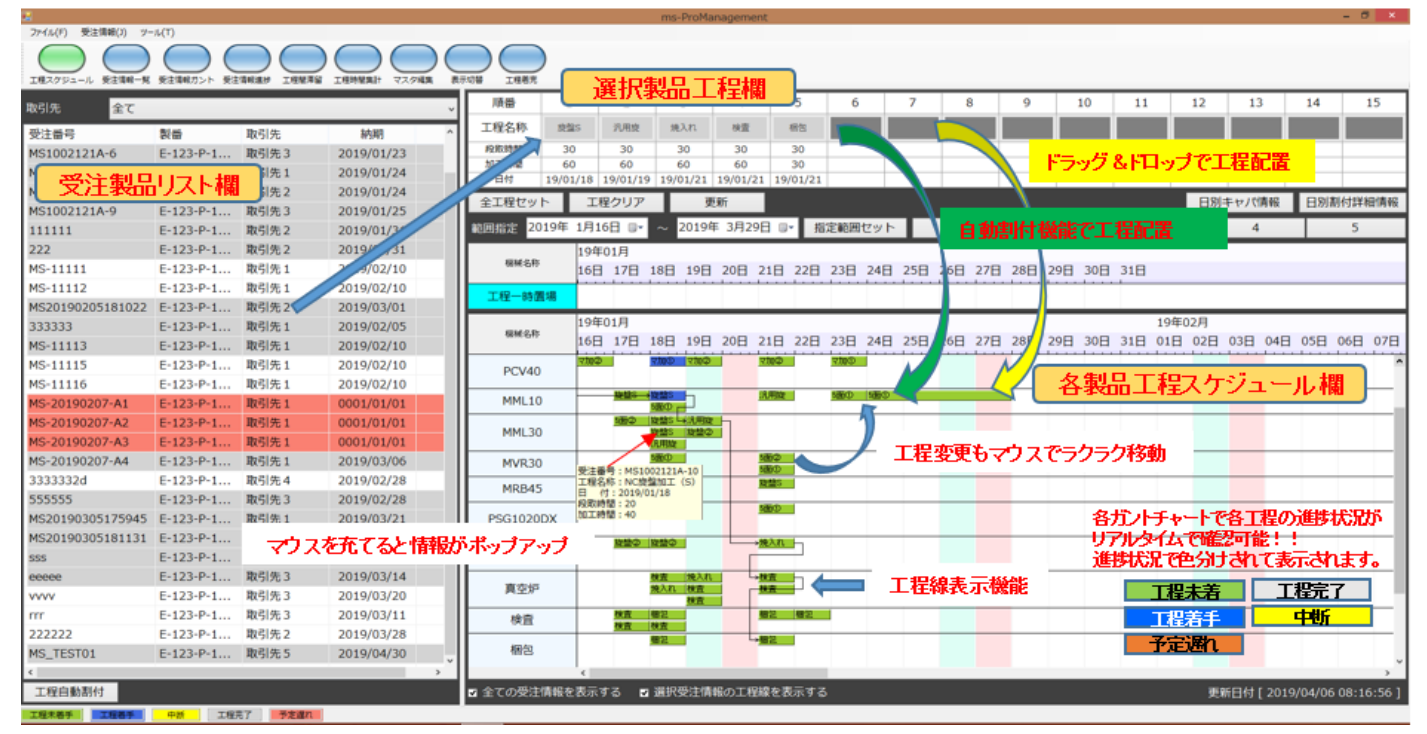

#### 2. 受注情報一覧画面

この画面では、受注情報の入力・編集を行います。 併せて受注一覧の閲覧もできる画面です。

| 🔐 mr. ProManagement [ Version 1.2.0.0] |              |                               |        |                                          |         |        |            |            |      |  |             |                    |  |
|----------------------------------------|--------------|-------------------------------|--------|------------------------------------------|---------|--------|------------|------------|------|--|-------------|--------------------|--|
| 工程スケジュール 受注情報一覧 受                      |              | 第留  工程時間集計  マスタ編集  表示切替  工程巻ぎ |        | () () () () () () () () () () () () () ( |         |        |            |            |      |  |             |                    |  |
| - 検索条件                                 | ■ 紀          | 期 2019年 4月20日 🕞               |        | 検索                                       | 受注情報入力  | CSV読込み |            |            |      |  |             |                    |  |
|                                        | ~ 取引         | 先、、<br>、、                     | 完了区分 🦻 | 院了 ~                                     |         |        |            |            |      |  | 受注情報編集      | 受注情報削除             |  |
| 受注番号                                   | 製番           | 取引先                           | 数量     | 納期                                       | 納期オフセット | 状態     | 登録日付       | 着手日付       | 完了日付 |  |             |                    |  |
| MS1002121A-3                           | E-123-P-1236 | 取引先 3                         | 3      | 2019/01/22                               | 0       | 作業中    | 2019/01/16 | 2019/02/22 |      |  |             |                    |  |
| MS1002121A-4                           | E-123-P-1237 | 取引先1                          | 4      | 2019/01/23                               | 0       | 未着手    | 2019/01/16 |            |      |  |             |                    |  |
| MS1002121A-7                           | E-123-P-1235 | 取引先 1                         | 7      | 2019/01/04                               | 0       | 未着手    | 2019/04/19 |            |      |  |             |                    |  |
| MS1002121A-8                           | E-123-P-1235 | 取引先 2                         | 1      | 2019/01/24                               | 0       | 未着手    | 2019/01/16 |            |      |  |             |                    |  |
| MS1002121A-9                           | E-123-P-1236 | 取引先 3                         | 9      | 2019/04/25                               | 0       | 未着手    | 2019/04/17 |            |      |  |             |                    |  |
| MS-11111                               | E-123-P-1235 | 取引先 1                         | 5      | 2019/02/10                               | 0       | 未着手    | 0001/01/01 |            |      |  |             |                    |  |
| MS-11112                               | E-123-P-1235 | 取引先 1                         | 5      | 2019/02/10                               | 0       | 作業中    | 0001/01/01 | 2019/04/18 |      |  |             |                    |  |
| MS-11113                               | E-123-P-1235 | 取引先 1                         | 5      | 2019/02/10                               | 0       | 未着手    | 0001/01/01 |            |      |  |             |                    |  |
| MS-11115                               | E-123-P-1235 | 取引先1                          | 5      | 2019/02/10                               | 0       | 未着手    | 0001/01/01 |            |      |  |             |                    |  |
| MS-11116                               | E-123-P-1235 | 取引先 1                         | 5      | 2019/02/10                               | 0       | 未着手    | 0001/01/01 |            |      |  |             |                    |  |
| MS-20190207-A1                         | E-123-P-1235 | 取引先 1                         | 1      | 2019/02/08                               | 0       | 未着手    | 2019/04/19 |            |      |  |             |                    |  |
| MS-20190207-A3                         | E-123-P-1235 | 取引先 1                         | 1      | 2019/02/19                               | 0       | 未着手    | 2019/04/19 |            |      |  |             |                    |  |
|                                        |              |                               |        |                                          |         |        |            |            |      |  |             |                    |  |
|                                        |              |                               |        |                                          |         |        |            |            |      |  | 更新日付 [ 2019 | 9/04/20 13:06:59 ] |  |

#### 3. 受注情報ガント画面

この画面では、各受注案件での工程スケジュール&進捗をガントチャートで閲覧できます。 進捗状況をリアルタイムで色別表示します。

| ■ ms-ProManagement [Version 1.2<br>」<br>工程スクジュール 委主衛務一長 委<br>検流条件<br>受注番号<br>製番 | ao]<br>在注稿初22 数注情報進步 工程敏<br>単 解<br>、<br>取引 | app 2019年 4月20日 D<br>先 |             |            | 完了  | レンダー<br>区分 |     | )<br>ョン<br>検索 |     |     |                        |     |     |     |     |     |       |       |     |     |     |     | 工程の | の背景も | 鱼 工程    | この状態         | - g       | ×                   |
|---------------------------------------------------------------------------------|--------------------------------------------|------------------------|-------------|------------|-----|------------|-----|---------------|-----|-----|------------------------|-----|-----|-----|-----|-----|-------|-------|-----|-----|-----|-----|-----|------|---------|--------------|-----------|---------------------|
| 受注番号                                                                            | <b>秋</b> 番                                 | 得意先                    | 19年(<br>09日 | D1月<br>10日 | 11日 | 12日        | 13日 | 14日           | 15日 | 16日 | 17日                    | 18日 | 19日 | 20日 | 21日 | 22日 | 23日 2 | 24日 2 | 25日 | 26日 | 27日 | 28日 | 29日 | 30日  | 31日     | 19年03<br>01日 | 2月<br>02日 | 03日 C               |
| MS1002121A-3                                                                    | E-123-P-1236                               | 取引先 3                  |             |            |     |            |     |               |     | 切断機 | <mark>旋盤S</mark><br>検査 |     |     |     |     |     |       |       |     |     |     |     |     |      |         |              |           | ^                   |
| MS1002121A-4                                                                    | E-123-P-1237                               | 取引先1                   |             |            |     |            |     |               |     |     |                        |     |     |     |     |     |       |       |     |     |     |     |     |      |         |              |           |                     |
| MS1002121A-7                                                                    | E-123-P-1235                               | 取引先1                   |             |            |     |            |     |               |     |     |                        |     |     |     |     |     |       |       |     |     |     |     |     |      |         |              |           |                     |
| MS1002121A-8                                                                    | E-123-P-1235                               | 取引先 2                  |             |            |     |            |     |               |     |     |                        |     |     |     |     | 汎用旋 |       |       |     |     |     |     |     |      |         |              |           |                     |
| MS1002121A-9                                                                    | E-123-P-1236                               | 取引先 3                  |             |            |     |            |     |               |     |     |                        |     |     |     |     |     |       |       |     |     |     |     |     |      |         |              |           |                     |
| MS-11111                                                                        | E-123-P-1235                               | 取引先1                   |             |            |     |            |     |               |     |     |                        |     |     |     |     |     |       |       |     |     |     |     |     |      |         |              |           |                     |
| MS-11112                                                                        | E-123-P-1235                               | 取引先1                   |             |            |     |            |     |               |     |     |                        |     |     |     |     |     |       | 1     | 切断機 |     |     |     |     |      |         |              |           |                     |
| MS-11113                                                                        | E-123-P-1235                               | 取引先1                   |             |            |     |            |     |               |     |     |                        |     |     |     |     |     |       |       |     |     |     |     |     |      |         |              |           |                     |
| MS-11115                                                                        | E-123-P-1235                               | 取引先1                   |             |            |     |            |     |               |     |     |                        |     |     |     |     |     |       |       |     |     |     |     |     |      |         |              |           |                     |
| MS-11116                                                                        | E-123-P-1235                               | 取引先1                   |             |            |     |            |     |               |     |     |                        |     |     |     |     |     |       |       |     |     |     |     |     |      |         |              |           |                     |
| MS-20190207-A1                                                                  | E-123-P-1235                               | 取引先1                   |             |            |     |            |     |               |     |     |                        |     |     |     |     |     |       |       |     |     |     |     |     |      |         |              |           |                     |
| MS-20190207-A3                                                                  | E-123-P-1235                               | 取引先1                   |             |            |     |            |     |               |     |     |                        |     |     |     |     |     |       |       |     |     |     |     |     |      |         |              |           |                     |
|                                                                                 |                                            |                        | <           |            | _   |            |     | _             | _   |     |                        |     |     |     |     |     |       |       |     |     |     |     | Ē   | 更新日作 | t [ 201 | 19/04/2      | 20 13:7   | <b>,</b><br>26:56 ] |

## 4. 受注情報進捗画面

この画面では、各受注案件での工程スケジュール&進捗の詳細情報の閲覧画面です。 進捗情報をリアルタイムで色別表示します。

| ■ ms-ProManagement [ Version<br>」<br>工程スケジュール 受注情報一覧                                                                                                    | 1.2.0.0]     | (建築著留) 工程時智無計 マスク編集 表示切替 工程   | 前, カレンダー | <b>ノ</b><br>オプション |     |                      |                        |                   |                   |                     | - 0 ×                 |
|----------------------------------------------------------------------------------------------------|--------------|-------------------------------|----------|-------------------|-----|----------------------|------------------------|-------------------|-------------------|---------------------|-----------------------|
| - 検索条件<br>受注册号<br>製番                                                                                                    | Ý            | ■ 納明 2019年 4月20日 📴 V<br>取引先 V | 完了区分     | 検索<br>未完了 ~       |     |                      |                        |                   |                   |                     |                       |
| 受注番号                                                                                                    | 製番           | 取引先                           | 数量       | 納期                | 状態  | 工程1                  | 工程2                    | 工程3               | 工程4               | 工程5                 | 工程6                   |
| MS1002121A-3                                                                                                    | E-123-P-1236 | 取引先 3                         | 3        | 2019/01/22        | 作業中 | 切断機<br>19/01/16      | NC旋盤加工 (S)<br>19/01/17 | 汎用旋盤加工<br>//      | 焼き入れ<br>//        | 検査<br>19/01/17      | 梱包<br>//              |
| MS1002121A-4                                                                                                    | E-123-P-1237 | 取引先 1                         | 4        | 2019/01/23        | 未着手 | 切断機<br>//            | 07/09/02               | NC旋盤加工(S)<br>//   | 5面加工①<br>07/09/04 | 検査<br>//            | 梱包<br>//              |
| MS1002121A-7                                                                                                    | E-123-P-1235 | 取引先 1                         | 7        | 2019/01/04        | 未着手 | 切断機<br>//            | マシニング加工②<br>//         | NC旋盤加工(S)<br>//   | 5面加工②<br>//       | 検査<br>//            | 梱包<br>//              |
| MS1002121A-8                                                                                                    | E-123-P-1235 | 取引先 2                         | 1        | 2019/01/24        | 未着手 | NC旋盤加工(S)<br>//      | 汎用旋盤加工<br>19/01/22     | 焼き入れ<br>//        | 研磨加工 (平)<br>//    | 検査<br>//            | 梱包<br>//              |
| MS1002121A-9                                                                                                    | E-123-P-1236 | 取引先 3                         | 9        | 2019/04/25        | 未着手 | マシニング加工②<br>19/04/19 | NC旋盤加工②<br>19/04/20    | 5面加工①<br>19/04/21 | 焼き入れ<br>19/04/22  | 研磨加工(平)<br>19/04/23 | 検査<br>19/04/24        |
| MS-11111                                                                                                    | E-123-P-1235 | 取引先 1                         | 5        | 2019/02/10        | 未着手 | マシニング加工②<br>//       | 切断機<br>//              | //                |                   |                     |                       |
| MS-11112                                                                                                    | E-123-P-1235 | 取引先 1                         | 5        | 2019/02/10        | 作業中 | 切断機<br>19/01/25      | マシニング加工②<br>//         | //                |                   |                     |                       |
| MS-11113                                                                                                    | E-123-P-1235 | 取引先 1                         | 5        | 2019/02/10        | 未着手 | 切断機<br>//            | NC旋盤加工(S)<br>//        | //                |                   |                     |                       |
| MS-11115                                                                                                    | E-123-P-1235 | 取引先 1                         | 5        | 2019/02/10        | 未着手 | 切断機<br>//            | NC旋盤加工(S)<br>//        | //                |                   |                     |                       |
| MS-11116                                                                                                    | E-123-P-1235 | 取引先 1                         | 5        | 2019/02/10        | 未着手 | 切断機<br>//            | NC旋盤加工 (S)<br>//       | //                |                   |                     |                       |
| MS-20190207-A1                                                                                                    | E-123-P-1235 | 取引先 1                         | 1        | 2019/02/08        | 未着手 | 切断機<br>//            | //                     | NC旋盤加工②<br>//     | 検査<br>//          |                     |                       |
| MS-20190207-A3                                                                                                    | E-123-P-1235 | 取引先 1                         | 1        | 2019/02/19        | 未着手 | 切断機<br>//            | //                     | NC旋盤加工②<br>//     | 検査<br>//          |                     |                       |
| <<br>122:15 122:55 122:55 125 122:55 122:55 120:55 120:55 120:55 120:55 120:55 120:55 120:55 120:55 120:55 120:55 120:55 120:55 120:55 120:55 120:55 120:55 120:55 120:55 120:55 120:55 120:55 120:55 120:55 120:55 120:55 1200000000000000000000000000000000000 | 中断 工程完了      |                               |          |                   |     | _                    | _                      | _                 | _                 | 更新日付 [ 2019/        | →<br>04/20 13:32:14 ] |

# 5. 工程間滞留画面

工程間で滞留している受注品番の閲覧画面です。

どの工程にどれだけの製品が滞留しているかをリアルタイムで確認できます。

| .ms-ProManagement [Version 12.0.0] 6 |                                                                                                    |              |              |  |  |  |  |  |  |                 |                    |  |  |  |  |
|--------------------------------------|----------------------------------------------------------------------------------------------------|--------------|--------------|--|--|--|--|--|--|-----------------|--------------------|--|--|--|--|
| 工程スケジュール  受注情報一覧                     | UE  UE  U |              |              |  |  |  |  |  |  |                 |                    |  |  |  |  |
| 機械名称                                 |                                                                                                    |              |              |  |  |  |  |  |  |                 | ^                  |  |  |  |  |
|                                      | 前工程完了滞留製番                                                                                                    | MS1002121A-3 | MS-11112     |  |  |  |  |  |  |                 |                    |  |  |  |  |
| 切断機                                  | 着手中製番                                                                                                    |              |              |  |  |  |  |  |  |                 |                    |  |  |  |  |
| 10/20140                             | 前工程完了滞留製番                                                                                                    |              |              |  |  |  |  |  |  |                 |                    |  |  |  |  |
| MV6UMC                               | 着手中製番                                                                                                    |              |              |  |  |  |  |  |  |                 |                    |  |  |  |  |
| DVC                                  | 前工程完了滞留製番                                                                                                    |              |              |  |  |  |  |  |  |                 |                    |  |  |  |  |
| PVC                                  | 着手中製番                                                                                                    |              |              |  |  |  |  |  |  |                 |                    |  |  |  |  |
| MML10                                | 前工程完了滞留製番                                                                                                    | MS1002121A-8 | MS1002121A-9 |  |  |  |  |  |  |                 |                    |  |  |  |  |
|                                      | 着手中製番                                                                                                    | MS1002121A-3 |              |  |  |  |  |  |  |                 |                    |  |  |  |  |
| MML30                                | 前工程完了滞留製番                                                                                                    |              |              |  |  |  |  |  |  |                 |                    |  |  |  |  |
|                                      | 着手中製番                                                                                                    |              |              |  |  |  |  |  |  |                 |                    |  |  |  |  |
| MVR30                                | 前工程完了滞留製番                                                                                                    |              |              |  |  |  |  |  |  |                 |                    |  |  |  |  |
|                                      | 着手中製番                                                                                                    |              |              |  |  |  |  |  |  |                 |                    |  |  |  |  |
| MRB45                                | 前工程完了滞留製番                                                                                                    | MS1002121A-9 |              |  |  |  |  |  |  |                 |                    |  |  |  |  |
|                                      | 着手中製番                                                                                                    |              |              |  |  |  |  |  |  |                 |                    |  |  |  |  |
| PSG1020DX                            | 前工程完了滞留製番                                                                                                    | MS1002121A-9 |              |  |  |  |  |  |  |                 |                    |  |  |  |  |
|                                      | 看手中製番                                                                                                    |              |              |  |  |  |  |  |  |                 |                    |  |  |  |  |
| MAL1200                              | 前工程完了滞留製番                                                                                                    | MS1002121A-9 |              |  |  |  |  |  |  |                 |                    |  |  |  |  |
|                                      | 着手中製幣                                                                                                    |              |              |  |  |  |  |  |  |                 |                    |  |  |  |  |
| 真空炉                                  | 前上程元「滞留裂歯                                                                                                    | M51002121A-3 | MS1002121A-9 |  |  |  |  |  |  |                 |                    |  |  |  |  |
|                                      | 有于中設备                                                                                                    | MC10021214 0 |              |  |  |  |  |  |  |                 |                    |  |  |  |  |
| 検査                                   | 前上住元」滞田装置                                                                                                    | M51002121A-9 |              |  |  |  |  |  |  |                 |                    |  |  |  |  |
|                                      |                                                                                                    | M51002121A-9 |              |  |  |  |  |  |  |                 |                    |  |  |  |  |
| 梱包                                   | 着手中刻番                                                                                                    | . ISTOCTON   |              |  |  |  |  |  |  |                 |                    |  |  |  |  |
|                                      | 前丁程完了溝留製番                                                                                                    |              |              |  |  |  |  |  |  |                 |                    |  |  |  |  |
| TEST01                               | 着手中製番                                                                                                    |              |              |  |  |  |  |  |  |                 |                    |  |  |  |  |
|                                      | 前工程完了滞留製番                                                                                                    |              |              |  |  |  |  |  |  |                 |                    |  |  |  |  |
| TEST02                               |                                                                                                    |              |              |  |  |  |  |  |  |                 |                    |  |  |  |  |
|                                      |                                                                                                    |              |              |  |  |  |  |  |  | <b>亜新日付「201</b> | 9/04/20 13:43:24 1 |  |  |  |  |

#### 6. 工程時間集計

各受注製品の工程ごとに各工程の時間を集計します。

CSV で出力もできますので、製造工スト計算・見積もり等に利用することが可能です。

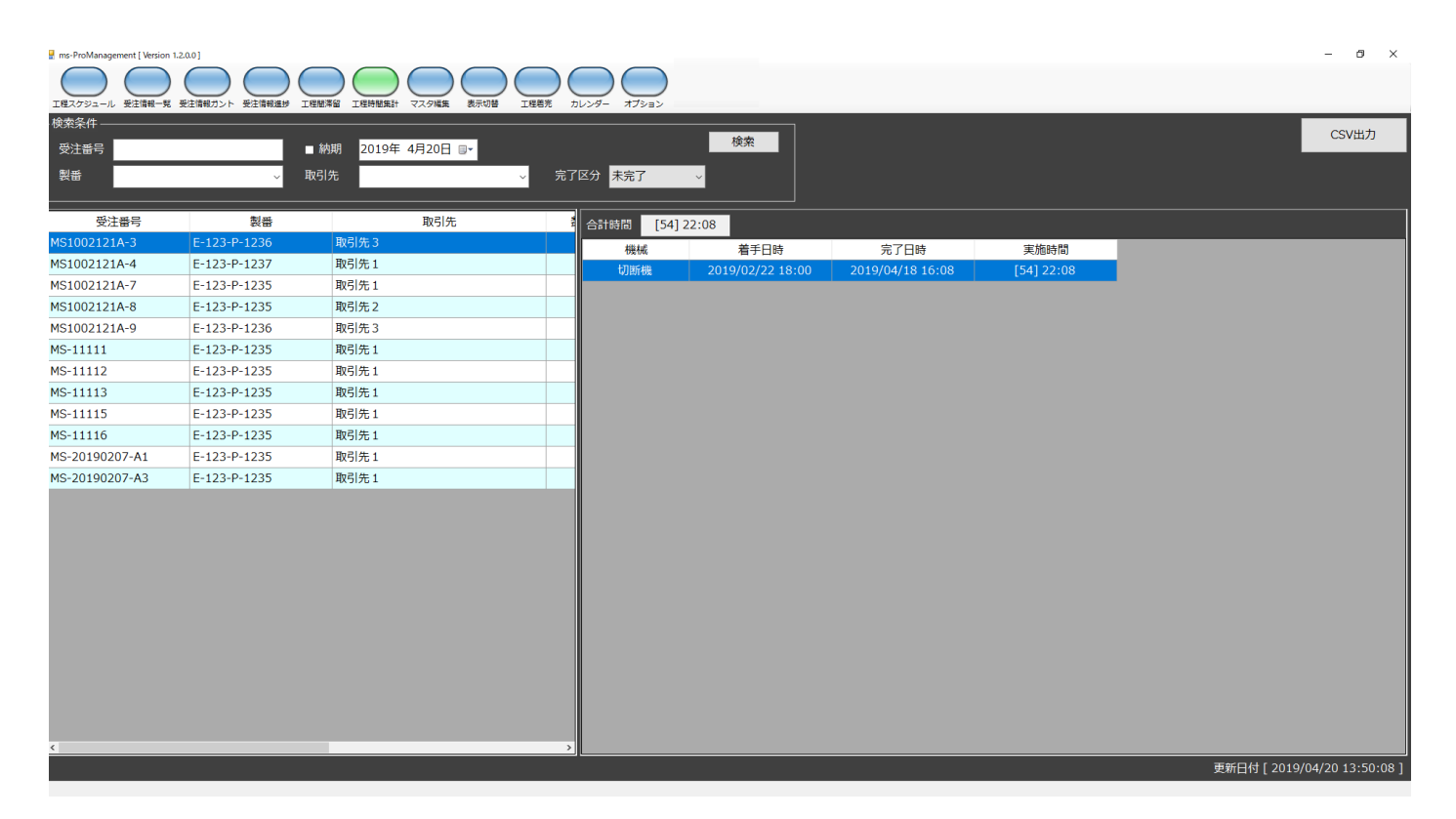

#### 7. マスタ編集

プロマネの初期設定・工程パターンなどを設定するマスター画面です。 この画面で、所有機械・加工工程・取引先や製番などの基本情報の入力・登録を行います。

| 🖶 ms-ProManagement [ Version 1.2.0.0 ] |                          |                    |          |  | – ø ×    |
|----------------------------------------|--------------------------|--------------------|----------|--|----------|
| <br>工程スケジュール 受注情報一覧 受注情報ガン             | ト 受注信報進歩 工程販滞留 工程時間集計 マス | スタ編集 表示切替 工程着売 カレン | ダー オブション |  |          |
| マスターメニュー                               | 機械マスタ                    |                    |          |  |          |
| 機械マスター                                 | 機械名称                     |                    |          |  | 新規登録     |
| 社員マスタ                                  |                          |                    | _        |  | 更新       |
| 取引先マスタ                                 | 根城カラー                    | 育景色又字色             |          |  | 削除       |
| 製番マスタ                                  |                          |                    |          |  | <u> </u> |
| 工程マスタ                                  | 一 機械名称<br>切断機            | 衣示順<br>1           |          |  |          |
| 機械情報テーブル                               | PVC                      | 3                  |          |  |          |
| 製番工程パターン                               | MML10<br>MML30           | 5                  |          |  |          |
| 基本工程パターン                               | MRB45                    | 7                  |          |  |          |
| 工程機械テーブル                               | MAL1200                  | 9                  |          |  |          |
|                                        | 検査                       | 10                 |          |  |          |
|                                        | 相包<br>TEST01             | 12                 |          |  |          |
|                                        | TEST02<br>TEST03         | 14<br>15           |          |  |          |
|                                        |                          |                    |          |  |          |
|                                        |                          |                    |          |  |          |
|                                        |                          |                    |          |  |          |
|                                        |                          |                    |          |  |          |

## 8. 表示切替画面

受注情報ガントの工程ピースに表示される項目を設定できます。

| 表示切替                  | ×        |
|-----------------------|----------|
| 工程スケジュールのピースに表示する項目を選 | 択してください。 |
| <b>工</b> 程            |          |
| 上任 ~                  |          |
|                       |          |
| キャンセル                 | ОК       |
|                       |          |

#### 9. 工程着完画面

各クライアント&サーバーでの工程着完の登録を行う画面です。 各機械(工程)・各日付で表示されます。

| 📙 工程着 | 完                    |                 |                    |              | – 🗆 X                   |  |  |  |  |  |  |  |  |
|-------|----------------------|-----------------|--------------------|--------------|-------------------------|--|--|--|--|--|--|--|--|
| 機械    | 切断機                  | → 日付 2019年 1月16 | 5日 💷 🗸             | ,            |                         |  |  |  |  |  |  |  |  |
| No.   | 受注番号<br>MS1002121A-3 | 取引先<br>取引先 3    | 製番<br>E-123-P-1236 | 工程 段耳<br>切断機 | 双時間  加工時間  状態    20  30 |  |  |  |  |  |  |  |  |
|       |                      |                 |                    |              |                         |  |  |  |  |  |  |  |  |
|       |                      |                 |                    |              |                         |  |  |  |  |  |  |  |  |
|       |                      |                 |                    |              |                         |  |  |  |  |  |  |  |  |
| <     |                      |                 |                    |              | >                       |  |  |  |  |  |  |  |  |
|       | 着手                   | 中断              | 完了                 |              | 未着手に戻す                  |  |  |  |  |  |  |  |  |

#### 10. カレンダー画面

マスタメニューの機械情報テーブルで作成された機械のキャパ時間をもとに作成される各月のキャパ情報に対 し、より詳細なキャパ変動時間の設定をする画面です。

| カレンダー |      |       |    |         |        |    |    |        |    |    |        |    |    |        |    |         |      |    |        | ×      |
|-------|------|-------|----|---------|--------|----|----|--------|----|----|--------|----|----|--------|----|---------|------|----|--------|--------|
| 2019  | 9 ~  | 年     | 4  |         | ~ 月    | ŧ  | 幾械 | 切断機    |    |    | ~      |    |    |        |    | 全       | 機械登録 |    | 2<br>E | 録      |
|       | 日    |       |    | 月       |        |    | 火  |        |    | 水  | (      |    | 木  | ς      |    | 金       | ì    |    | ±      |        |
|       |      |       | 1  | 100 4-0 |        | 2  |    |        | 3  |    |        | 4  |    |        | 5  | 100 4-0 |      | 6  |        |        |
|       |      |       |    | 税机      | 1440   |    | 税机 | 1440   |    | 税州 | 1440   |    | 税机 | 1440   |    | 税机      | 1440 |    | 税机     | 1440   |
| 7     |      |       | 8  |         |        | 9  |    |        | 10 |    |        | 11 |    |        | 12 |         |      | 13 |        |        |
|       | 機械 1 | 440 🔹 |    | 機械      | 1440 + |    | 機械 | 1440   |    | 機械 | 1440 - |    | 機械 | 1440 - |    | 機械      | 1440 |    | 機械     | 1440 - |
| 14    | ]    |       | 15 |         |        | 16 | 1  |        | 17 | ]  |        | 18 |    |        | 19 |         |      | 20 | ]      |        |
|       | 機械 1 | 440 🛓 |    | 機械      | 1440 🔹 |    | 機械 | 1440   |    | 機械 | 1440   |    | 機械 | 1440 - |    | 機械      | 1440 |    | 機械     | 1440 - |
|       | _    |       |    | _       |        |    | _  |        |    | 1  |        |    | _  |        |    | _       |      |    | 1      |        |
| 21    |      |       | 22 |         |        | 23 |    |        | 24 |    |        | 25 |    |        | 26 |         |      | 27 |        |        |
|       | 機械 1 | 440   |    | 機械      | 1440   |    | 機械 | 1440   |    | 機械 | 1440   |    | 機械 | 1440   |    | 機械      | 1440 |    | 機械     | 1440   |
| 28    |      |       | 29 |         |        | 30 | 1  |        |    |    |        |    |    |        |    |         |      |    |        |        |
|       |      | 440 🔹 |    | 機械      | 1440 🔹 |    | 機械 | 1440 🔹 |    |    |        |    |    |        |    |         |      |    |        |        |
|       |      |       |    |         |        |    |    |        |    |    |        |    |    |        |    |         |      |    |        |        |
|       |      |       |    |         |        |    |    |        |    |    |        |    |    |        |    |         |      |    |        |        |
|       |      |       |    |         |        |    |    |        |    |    |        |    |    |        |    |         |      |    |        |        |
|       |      |       |    |         |        |    |    |        |    |    |        |    |    |        |    |         |      |    |        |        |

#### 11. オプション画面

表示時間やキャパや工程間矛盾などのチェックを設定する画面です。

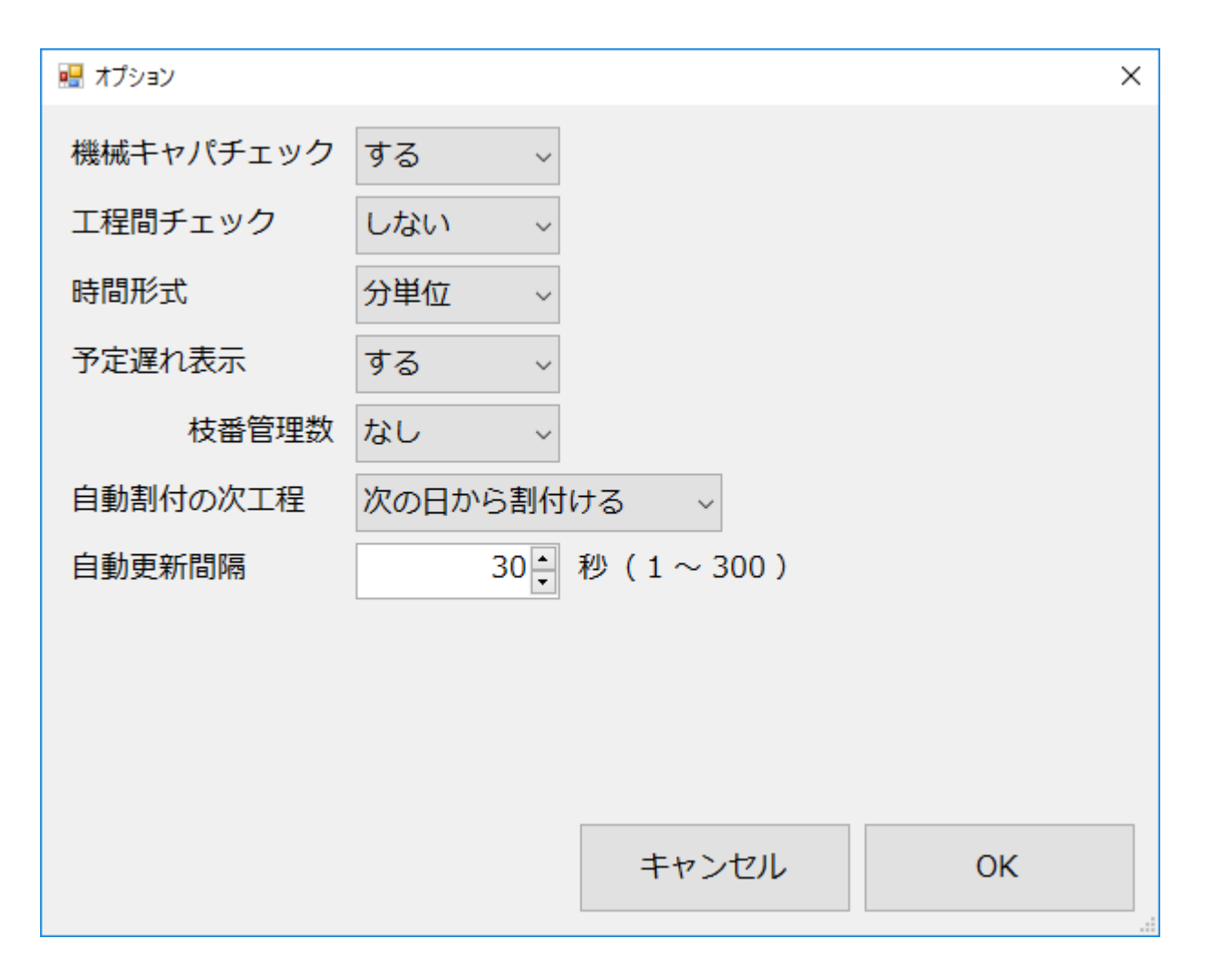